# 2FA 双重认证登入界面指南 (证券交易)

| 证券网上交易      | ••••• | 2 |
|-------------|-------|---|
| 交易宝登入       |       | 5 |
| 港股快车闪电交易专业版 | (电脑版) | 8 |

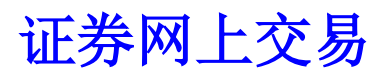

### 1进入本公司网站 http://stock.pingan.com.hk/ 选择「港股美股交易登入」

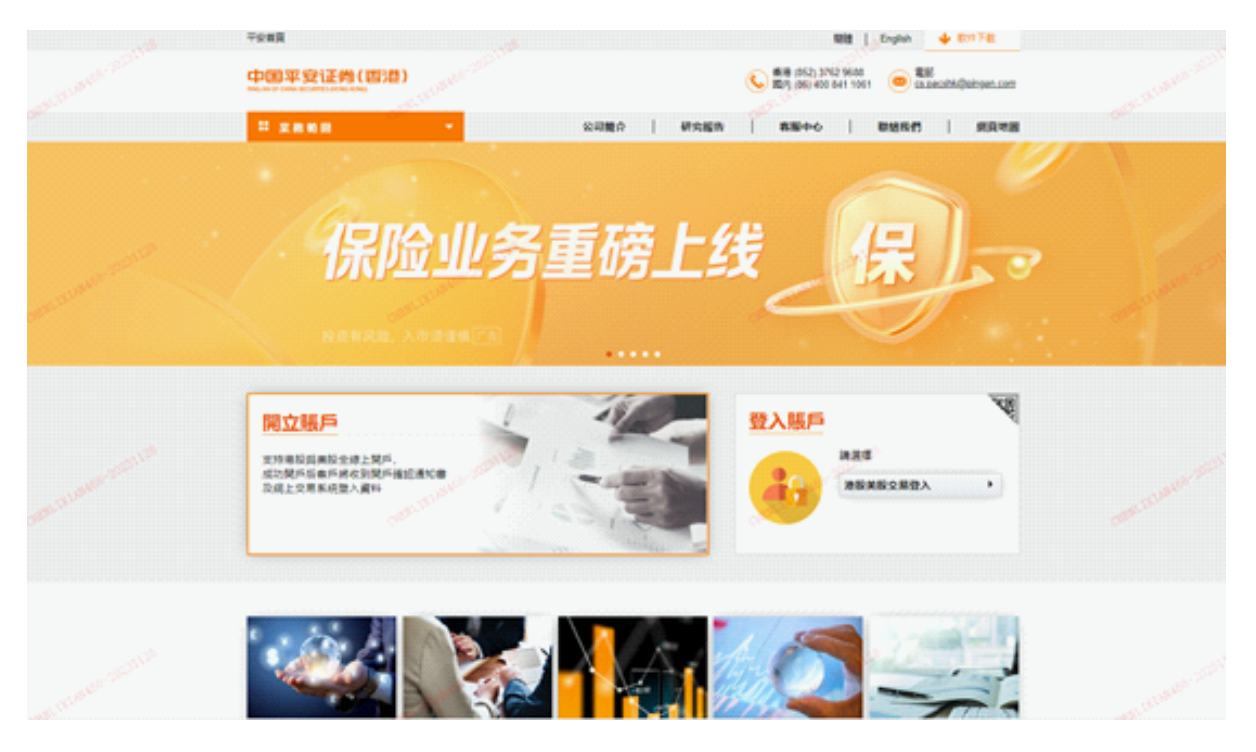

2. 输入客戶账号及密码, 然后点击「登入」

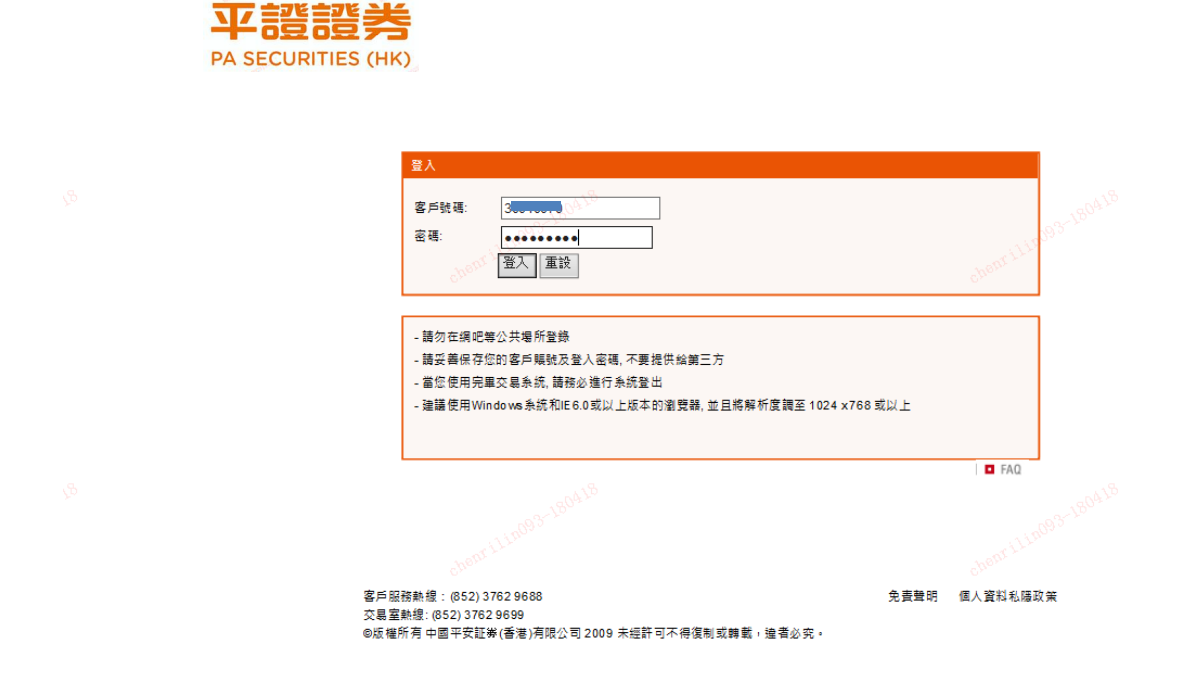

3. 系统会跳到以下网页,要求输入一次性密码(OTP)

|        |                               |                           | 語<br>ろ<br>(HK)           |      |  |
|--------|-------------------------------|---------------------------|--------------------------|------|--|
|        | 登入<br>一次性密碼(OTP)<br>收到OTP後,講師 | 會透過短訊傳送到 您所<br>命入該密碼以完成網上 | 所登記的手提電話號码<br>登入驗證程序。    | ₩7 ° |  |
| pr ili | ○手機認證碼<br>驗證碼:                |                           | <ul> <li>● 短信</li> </ul> |      |  |
|        |                               | 登入 重發一:                   | 次性密碼                     |      |  |
|        |                               | 按此终止登入程序                  | 終止登入                     |      |  |
|        |                               |                           |                          |      |  |

4. 您的登记手机会收到一个 SMS 短讯,告知此次登入的一次性密码

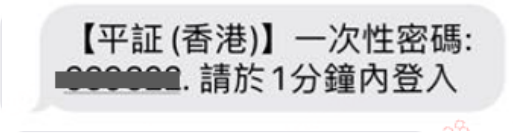

5. 输入一次性密码并点击「登入」。如系统未能跳到下一页,这可能是你的一次性验证码已经过期,请按「重发一次性密码」或重新按照上述步骤登入并获取一个新的验证码。

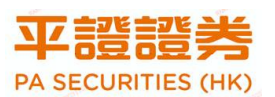

|        | 登入<br>一次性密碼(OTP)會透過短訊傳送到您所登記的手提電話號碼。 |  |
|--------|--------------------------------------|--|
| nrilli |                                      |  |
|        | 験證碼:                                 |  |
|        | 登入重發一次性密碼                            |  |
|        | 按此終止登入程序 終止登入                        |  |
|        |                                      |  |
|        |                                      |  |

6. 阅读有关条款,确认后点击「接受」即可进入交易界面

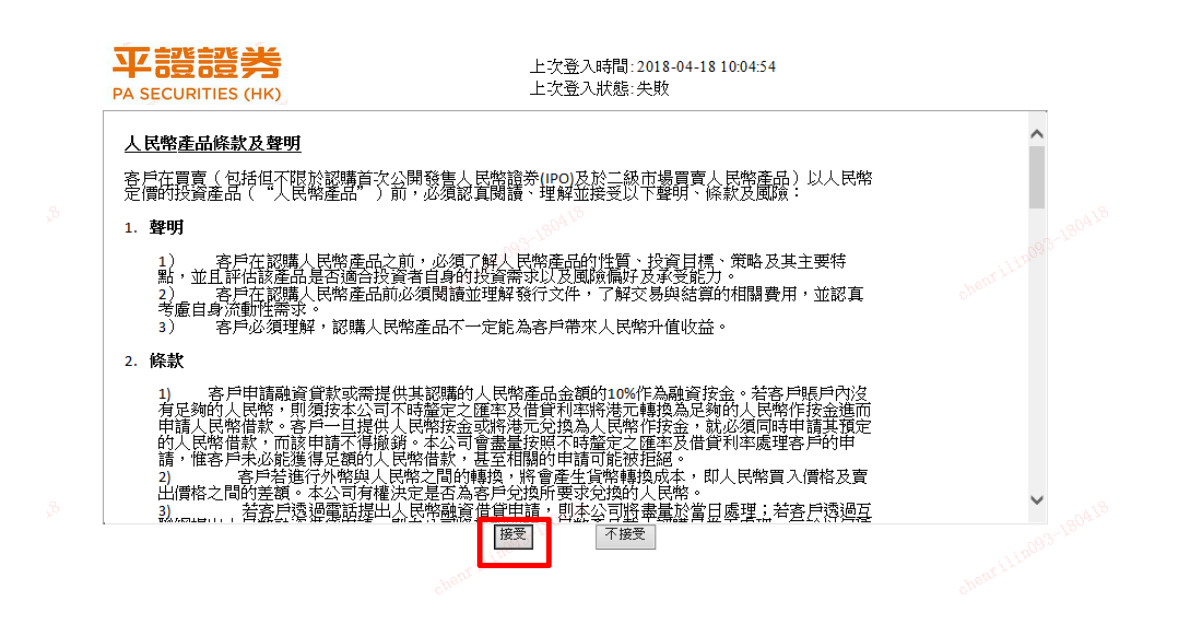

| 平部語書<br>PA SECURITIES (HK)<br>教授真<br>PD 段変<br>の<br>の<br>の<br>の<br>の<br>の<br>の<br>の<br>の |                  |      |           |        |                            |                              |                    | & English 箇体中文    |                             |                                          |                                  |                        |                    |                                  |                |             |
|-----------------------------------------------------------------------------------------|------------------|------|-----------|--------|----------------------------|------------------------------|--------------------|-------------------|-----------------------------|------------------------------------------|----------------------------------|------------------------|--------------------|----------------------------------|----------------|-------------|
| *姓名:                                                                                    |                  |      |           |        | BY 38 (4) 24 - 0000        | 査師                           | 1                  |                   |                             |                                          |                                  |                        | 🔺 容別               | 時由AASTOCKS                       | 5提供 负责盤明       |             |
| ・戶口號碼:                                                                                  |                  |      |           |        | 展新 (00001)                 | 宮料黒小3                        | i<br>证课十五          | 会議                |                             |                                          |                                  |                        | diride -           | 2018-0                           | 14-18 10:08:07 |             |
|                                                                                         |                  |      |           |        | 現價                         | Jerning                      | 升跌                 |                   | 習信                          |                                          | 最高                               |                        |                    | 開市價                              |                |             |
| 買入 (b)                                                                                  | 沽出 (s)           |      |           |        |                            |                              |                    | <b>1.600</b>      |                             | 91.950                                   | 9                                | 2.450                  |                    | 90.8                             | 800            |             |
| 股票编號                                                                                    |                  |      |           |        | 92.0                       | 00                           | 百分比                | 升跌                | 賣價                          | 92.000                                   | 最低                               | 0.00                   |                    | 前收市價                             | 400            |             |
| 股票名稱                                                                                    |                  |      |           |        |                            |                              |                    | 1.770%            |                             | 52.000                                   | 5                                |                        |                    | AV8 30.                          | 400            |             |
| 傳該                                                                                      | HKD              |      | A 7       |        | 成交量                        |                              |                    | 1.94百萬            |                             | 成交金額                                     |                                  |                        | 1.77億              |                                  |                |             |
| 1月 1日                                                                                   | (單位:)            |      |           | _      | 52週波幅                      |                              |                    | 90.250 - 108.900  |                             | 每手股數                                     |                                  |                        | 500                |                                  |                |             |
| 每手股數                                                                                    |                  |      |           |        | 市盈率(倍)                     |                              |                    | 10.1099           |                             | 市值                                       |                                  |                        | 3,549.0            | 07億                              |                |             |
| 52 @t                                                                                   |                  |      |           |        | 相關認股証: 110 20333. 20342. 2 | 55, 11516, 1<br>0450, 20565, | 1648, 17<br>21599. | 21894, 21899, 218 | 9, 18356, 18<br>984, 21985. | 412, 18699, 19056,<br>22144, 22210, 2233 | 19061, 19062,<br>30, 22406, 2241 | 19477, 19<br>6. 22468. | 9752, 19<br>22883. | 9804, 20086, 20<br>22887, 23199. | 24445.         |             |
| 70x <del>2</del> x                                                                      |                  |      |           |        | 24700, 25333, 2            | 5560, 25593,                 | 27456,             | 28103, 28779, 624 | 454, 63707,                 | 67541, 67542, 6789                       | 97                               |                        |                    |                                  |                |             |
| 買賣整種類                                                                                   | 限價盤              | ~    |           |        |                            |                              |                    |                   |                             |                                          |                                  |                        |                    |                                  |                |             |
| 50 <b>#</b> 2                                                                           |                  |      | 取消        | 進續     | r mon and                  |                              | - स्वी प्रांग      | 的现在分              | 用点体。                        |                                          |                                  |                        |                    |                                  |                | 50          |
|                                                                                         | 曲口突計             | G 6  |           | 史以徽朝安。 | 15 歷史资訊                    | 122.3                        | 146.90             | 版真住尔              | 現金住?                        |                                          |                                  |                        | _                  |                                  |                |             |
| 病員刀(後常)<br>皆産總値(港幣)                                                                     |                  |      | 3,616.22  |        | l t                        | 豊編號 🌼                        |                    | 投票名稱 🔹            | 總股數                         | ◆ 可動用股數 ◆                                | 承上股數                             | ◆ 貨幣                   | •                  | ◎ 收市價 🗢                          | 前收市價 ᅌ         | 市值 🗢        |
| 凍結現金(港幣)                                                                                |                  |      | 0.00      | 買入     | 活出                         | 3888.HK                      |                    | 金山軟件              | 3,000                       | 3,000                                    | 3,000                            | HR                     | D                  | 18.280                           | 18.280         | 54,840.00   |
| 現金結餘(港幣)                                                                                | )                |      | 3,616.22  |        | - and -                    |                              |                    |                   |                             |                                          |                                  | 22.77                  |                    |                                  |                |             |
| 信貨總額(港幣)                                                                                | )                |      | 0.00      |        |                            |                              |                    |                   |                             |                                          |                                  |                        |                    |                                  |                |             |
| 可取金額(港幣)                                                                                | )<br>(2000 #871) |      | 3,616.22  |        |                            |                              |                    |                   |                             |                                          |                                  |                        |                    |                                  |                |             |
| ったが 反果 復進<br>今日晋 吉差額 (3)                                                                | (心用)<br>帯影)      |      | 0.00      |        |                            |                              |                    |                   |                             |                                          |                                  |                        |                    |                                  |                |             |
| 參考股票總市值                                                                                 | (灌幣)             |      | 54,840.00 |        |                            |                              |                    |                   |                             |                                          |                                  |                        |                    |                                  |                |             |
| 明日待交收金額                                                                                 | (港幣)             |      | 0.00      |        |                            |                              |                    |                   |                             |                                          |                                  |                        |                    |                                  |                |             |
| 股票總市值 (港幣                                                                               | 幣)               |      | 54,840.00 |        |                            |                              |                    |                   |                             |                                          |                                  |                        |                    |                                  |                |             |
|                                                                                         |                  |      |           | <      |                            |                              |                    |                   |                             |                                          |                                  |                        |                    |                                  |                | >           |
| 免責聲明 個人寶                                                                                | 即私随政策            | 風險聲明 |           | , i    | 最後登入 日期:1                  | 8 Apr 2018                   | 時間:1               | 0:04 (HKT) 最後3    | 登出 日期:                      | 18 Apr 2018 時間                           | :10:06 (HKT)                     | 最後登入                   | 狀態:登               | 出成功 © 200                        | 8版權所有,不        | 得轉載 連線狀況:正常 |
|                                                                                         |                  |      |           |        |                            |                              |                    |                   |                             |                                          |                                  |                        |                    |                                  |                |             |

# 全球财富宝登入

1. 进入交易宝登入界面,输入登入客戶账号及港股账户登入密码,然后点击「确 认」

| <b>平证证券</b><br>PA SECURITIES (HK) |                    |  |  |  |  |  |  |
|-----------------------------------|--------------------|--|--|--|--|--|--|
| 登录                                | 注册                 |  |  |  |  |  |  |
| 资金账号 > 请输入资金账号                    |                    |  |  |  |  |  |  |
| 密码                                | 27974 <sup>4</sup> |  |  |  |  |  |  |
|                                   |                    |  |  |  |  |  |  |
| 忘记密码                              |                    |  |  |  |  |  |  |

2. 系统会跳到以下网页,要求输入一次性验证码

| < CHERE                     | 安全验证                          |                       |
|-----------------------------|-------------------------------|-----------------------|
| 动态验证码                       | 请输入动态验证码                      | 重新获取58秒               |
| 动态验证码已发入。                   | 送到登录手机182****172              | 8,请在五分钟内输<br>收不到动态验证码 |
|                             |                               |                       |
| 说明:<br>1.为了您的账F<br>2.请不要向任何 | 中安全, 登录需验证动态验<br>可人泄露您收到的动态验证 | 证码。<br>码。             |

4. 您的手机会收到一个 SMS 短讯,告知此次登入的一次性密码

## 【平証(香港)】一次性密碼: 639322.請於1分鐘內登入

**5.** 输入一次性密码并点击「立即验证」。如系统未能跳到下一页,这可能是你的一次性密码已经过期,请重新按照上述步骤登入并获取一个新的一次性密

| < CREAM                     | 安全验证                         |                       |
|-----------------------------|------------------------------|-----------------------|
| 动态验证码                       | 请输入动态验证码                     | 重新获取58秒               |
| 动态验证码已发入。                   | 送到登录手机182****172             | 8,请在五分钟内输<br>收不到动态验证码 |
|                             |                              |                       |
| 说明:<br>1.为了您的账F<br>2.请不要向任何 | 中安全,登录需验证动态验<br>可人泄露您收到的动态验证 | 证码。<br>码,             |

#### 6. 成功进入交易界面

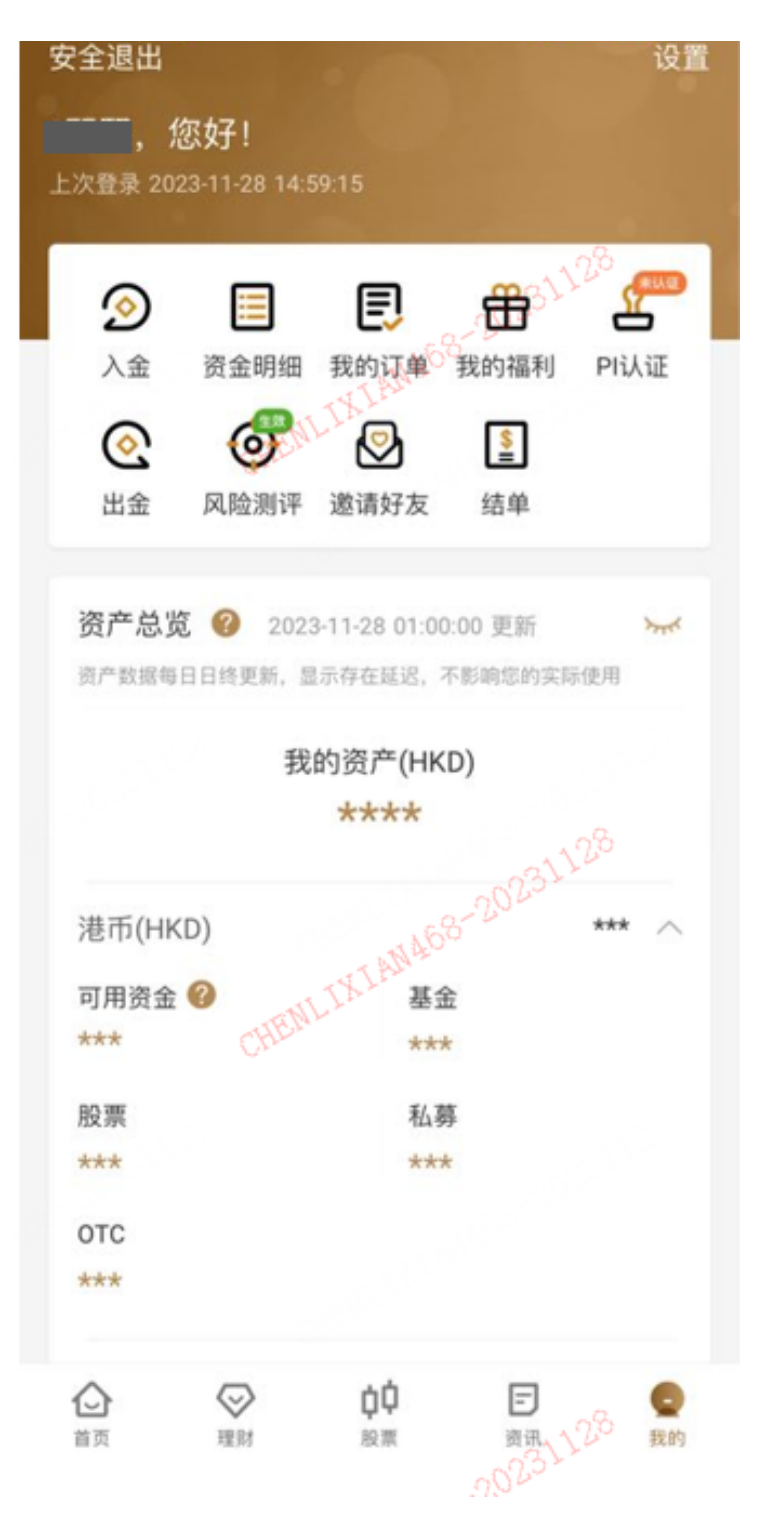

## 港股快车闪电交易专业版 (电脑版)

1. 首先确保已经下载及安装或已经升级最新版软件,如系统提示升级,请 先升级

| 發現新版本,立即升級嗎?                                                  | 8 |
|---------------------------------------------------------------|---|
| 版本號:!9.02<br>1修改EIPO申購費用的顯示<br>2修改EIPO的免責聲明<br>3修改EIPO的字段顯示不全 |   |
| 選擇升級伺服                                                        |   |
| 網通升級主站                                                        |   |
| · 省沧开級主項                                                      |   |
| □ 今天不再提示                                                      |   |
| 是 否                                                           |   |

 进入港股快车闪电交易专业版登入界面,输入登入账号及港股账户登入密码及验证 码,然后点击「登入」

| <b>平證證券</b><br>PA SECURITIES (HK)                                                                                                    | 糸統(S) 功能(F)              | 報價@dl by分析                            | (L):n <b>ilko</b> hio <b>n</b> i | 🏽 手機版 🗌 網頁版 🛛 交易 🖀 🛨 🗖 🗙                                                                                                    |
|----------------------------------------------------------------------------------------------------|--------------------------|---------------------------------------|----------------------------------|----------------------------------------------------------------------------------------------------|
| ☆ ●     ☆ ●     ☆     ☆     ☆     ☆     ☆     ☆     ☆     ☆     ☆     ☆     ☆     ☆     ☆     ☆     ☆     ☆     ☆     ☆     ☆     ☆     ☆     ☆     ☆     ☆     ☆     ☆     ☆     ☆     ☆     ☆     ☆     ☆     ☆     ☆     ☆     ☆     ☆     ☆     ☆     ☆     ☆     ☆     ☆     ☆     ☆     ☆     ☆     ☆     ☆     ☆     ☆     ☆     ☆     ☆     ☆     ☆     ☆     ☆     ☆     ☆     ☆     ☆     ☆     ☆     ☆     ☆     ☆     ☆     ☆     ☆     ☆     ☆     ☆     ☆     ☆     ☆     ☆     ☆     ☆     ☆     ☆     ☆     ☆     ☆     ☆     ☆     ☆     ☆     ☆     ☆     ☆     ☆     ☆     ☆     ☆     ☆     ☆     ☆     ☆     ☆     ☆     ☆     ☆     ☆     ☆     ☆     ☆     ☆     ☆     ☆     ☆     ☆     ☆     ☆     ☆     ☆     ☆     ☆     ☆     ☆     ☆     ☆     ☆     ☆     ☆     ☆     ☆     ☆     ☆     ☆     ☆     ☆     ☆     ☆     ☆     ☆     ☆     ☆     ☆     ☆     ☆     ☆     ☆     ☆     ☆     ☆     ☆     ☆     ☆     ☆     ☆     ☆     ☆     ☆     ☆     ☆     ☆     ☆     ☆     ☆     ☆     ☆     ☆     ☆     ☆     ☆     ☆     ☆     ☆     ☆     ☆     ☆     ☆     ☆     ☆     ☆     ☆     ☆     ☆     ☆     ☆     ☆     ☆     ☆     ☆     ☆     ☆     ☆     ☆     ☆     ☆     ☆     ☆     ☆     ☆     ☆     ☆     ☆     ☆     ☆     ☆     ☆     ☆     ☆     ☆     ☆     ☆     ☆     ☆     ☆     ☆     ☆     ☆     ☆     ☆     ☆     ☆     ☆     ☆     ☆     ☆     ☆     ☆     ☆     ☆     ☆     ☆     ☆     ☆     ☆     ☆     ☆     ☆     ☆     ☆     ☆     ☆     ☆     ☆     ☆     ☆     ☆     ☆     ☆     ☆     ☆     ☆     ☆     ☆     ☆     ☆     ☆     ☆     ☆     ☆     ☆     ☆     ☆     ☆     ☆     ☆     ☆     ☆     ☆     ☆     ☆     ☆     ☆     ☆     ☆     ☆     ☆     ☆     ☆     ☆     ☆     ☆     ☆     ☆     ☆     ☆     ☆     ☆     ☆     ☆     ☆     ☆     ☆     ☆     ☆     ☆     ☆     ☆     ☆     ☆     ☆     ☆     ☆     ☆ | <b>祭 通 2</b><br>排名 中港通 资 | 5 🔓 🕑<br>注 前虎榜 解碼                     |                                  | ☆      ✓      ・      ・      ・      ・      ・      ・      ・      ・      ・      ・      ・      ・      ・      ・      ・      ・      ・      ・      ・      ・      ・      ・      ・      ・      ・      ・      ・      ・      ・      ・      ・      ・      ・      ・      ・      ・      ・      ・      ・      ・      ・      ・      ・      ・      ・      ・      ・      ・      ・・・・・・ |
| - 180418                                                                                                    |                          |                                       |                                  | 平語語券 Powered by Tele-Irend Longon X                                                                                                    |
| 35. 1                                                                                                    |                          |                                       |                                  | 交易+行情 獨立行情                                                                                                    |
|                                                                                                    |                          |                                       |                                  | 交易賬號                                                                                                    |
|                                                                                                    |                          |                                       |                                  | 登錄密碼 ********                                                                                                    |
|                                                                                                    |                          |                                       |                                  | 驗證碼 1220 1.220                                                                                                    |
|                                                                                                    |                          |                                       |                                  | 登錄 脱機 取消 設置                                                                                                    |
|                                                                                                    |                          |                                       | l.                               | 提示: 延遲站點资料最少延遲15分鐘.                                                                                                    |
| 304 <sup>18</sup>                                                                                                    |                          |                                       |                                  | 賬戶及交易問題:CS.PACSHW@pingan.com<br>服務網站: http://stock.pingan.com.hk<br>客戶講使用熟線:40005-89908                                                                                                    |
| 自選股:                                                                                                    |                          |                                       |                                  | 技術支持熱線: 4000589908                                                                                                    |
| ★ 恒指 -                                                                                                    | -                        | ر<br>درمان E بهد                      | 國企一                              | <sup>0</sup> 26.                                                                                                    |
|                                                                                                    | - 高低水-                   | · · · · · · · · · · · · · · · · · · · | 紅幕 -                             |                                                                                                    |

3. 系统会跳到以下网页,要求输入手机收到的验证码

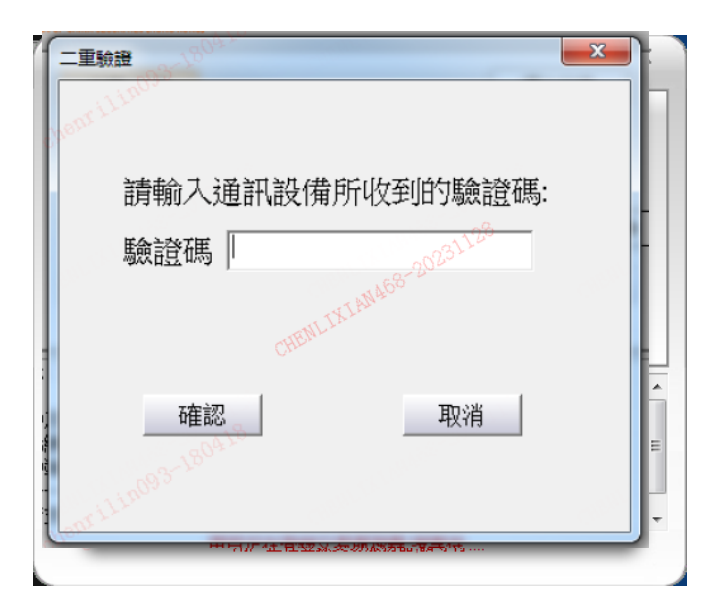

4. 您的手机会收到一个 SMS 短信,告知此次登入的一次性密码

| 【平証 (香港)】          | 一次性密碼: |
|--------------------|--------|
| <b>000000</b> .請於1 | 分鐘內登入  |

**5.** 输入一次性密码并点击「确认」。如系统未能跳到下一页,这可能是你的一次性密码已 经过期,请重新按照上述步骤登入并获取一个新的一次性密码。

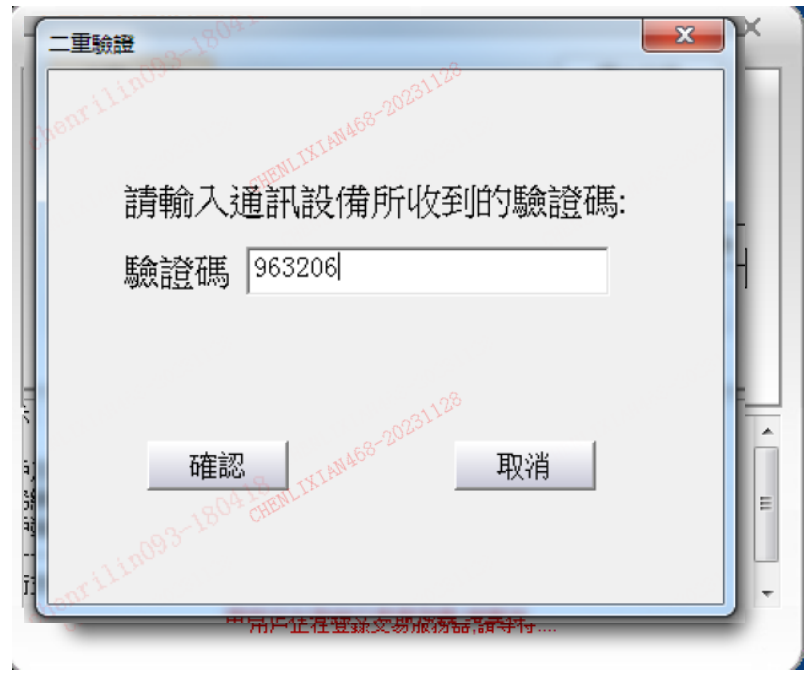

**6.** 阅读有关条款,确认后点击「确定」即可进入交易界面。如账户没有申请即时行情,系统会提示,按「是」即可进入延时行情交易界面

| 免責聲明                                                                                                    | x                          |               |
|----------------------------------------------------------------------------------------------------|----------------------------|---------------|
| 風險披露與免責聲明                                                                                                    |                            | ×             |
| 風險披露(結構性或衍生產品)<br>本聲明旨在概述買賣結構性或衍生產品(例如期貨、期權、衍生認股證、牛熊證、交易所買<br>供股權等)的風險,并不涵蓋該等買賣的所有相關風險及其他重要事宜,閣下(作為結構性更<br>品的客戶和投資者)在進行任何上述交易前,應先瞭解將訂立的合約性質,以至就此合約須<br>險程度。結構性或衍生產品買賣對許多公眾人士都并不適合,閣下應就本身的投資經驗、批<br>標、財政資源及其他相關條件、小心沖重自己是否適合參與該等買賣。 | 曹基金、<br>統注產<br>承擔的風<br>設資目 | 情             |
| 一般風險                                                                                                    |                            | 20            |
| 發行商失責風險<br>倘若結構性產品發行商因無力償債而未能履行其對所發行證券的責任,投資者只被視為無將<br>人,對發行商任何資產均無優先索償權。故此,投資者須特別留意結構性產品發行商的財政<br>借貸能力。                                                                                                    | €押債權<br>刘能力及               | . 4. 6)<br>設置 |
| 非抵押產品風險<br>非抵押結構性產品并沒有資產擔保。倘若發行商破產,投資者可以損失其全數投資。投資者<br>產品是否非抵押,投資者須細閱上市文件。                                                                                                    | 資確定                        | E             |
| 結構性產品如衍生權證及牛熊證均是杠桿產品,其價值可按相對相關資產的杠桿比率而快速<br>投資者須留意,結構性產品的價值可以跌至零,屆時當初投資的資金將會盡失。                                                                                                    | 認變。                        |               |
| Charles The The The The The The The The The The                                                                                                    |                            |               |

| <mark>平證證券</mark><br>PA SECURITIES (HK)                  | Powered by Tele-Trend Komon                                           | ×          |         |
|----------------------------------------------------------|-----------------------------------------------------------------------|------------|---------|
| 交易+行情                                                    | 獨立行情                                                                  |            |         |
| 交易賬號                                                     | - ▼ 又 保存帳號                                                            |            |         |
| 登錄密碼 *** 提示                                              |                                                                       |            | x       |
| 驗證碼       登錄       提示: 延遲站點資料最少                          | 該交易賬戶沒有綁定行情賬號或是綁定的<br>點擊 [是] 自動選擇延遲行情站點重新登銷<br>點擊 [否] 可繼續選擇 "脫機" 按鈕進入 | i行情賬號<br>象 | 已過期。    |
| 賬戶及交易問題:CS.PACS<br>服務網站: http://stock<br>客戶端使用熱線:40005-8 | 一是①                                                                   |            | 否(N)    |
| 技術支持熱線: 4000589908<br>該                                  | 交易賬戶沒有綁定行情賬號                                                          |            | chenr / |

|      |          |                      | <b>Š</b> | 糸統(                                      | 5) 功能                | ŧÐ           | 報價(B)         | 分析(                  | 1) 資        | 'îR(I)   | 查看(\)             | owe <b>tat</b> | <b>5/(Kl)</b> ele- 1 <b>55</b> | 5 ( <b>16</b> ) | \$5分鐘€襟           | 版 [            | 網頁版            | i ý         | 易                                | <b>*</b> – | □ ×              |
|------|----------|----------------------|----------|------------------------------------------|----------------------|--------------|---------------|----------------------|-------------|----------|-------------------|----------------|--------------------------------|-----------------|-------------------|----------------|----------------|-------------|----------------------------------|------------|------------------|
|      | 1        | • 😿                  | •        | <u>@</u>                                 | 通                    | <u>1</u> ~~/ | à             | $\mathbf{A}$         | ₿           | i        | ůů,               | ŝ.             | শ                              | ச               | EZ                | 中国<br>平安       | 损              | 露易          | 市場沽                              | 空          | ŧ                |
| 浅    |          | A股                   |          | 非名                                       | 中港通                  |              | 資金            | 龍虎榜                  | 解碼          | A+H      | 窩輪                | 道中             | 1 大利市                          | 多圖              | 版面                | 交易             | 調査             | 投學堂         |                                  |            |                  |
| 行情報價 | 序        |                      |          |                                          |                      |              | 名释            |                      |             |          |                   |                | 漲幅%↓                           |                 |                   | 亞》             | l資源            |             |                                  | 00899      | .нк 🔳            |
|      | 1        | 1 💾                  |          | 00899                                    |                      | 9            | 亞洲            |                      | 資源          |          |                   |                | 43.37                          |                 | 0.119             | 9 🚆            |                | 100         |                                  |            | 0 0360           |
|      | 2        | 2                    | ΗK       |                                          | 0140                 | 0            | 宏             | 太控將                  | Ļ           |          |                   |                | 26.76                          |                 | 0.090             | <u></u> δ.     | 113            | 90          |                                  | +          | 43.37%           |
| 市場古空 | 3        | 3 НК<br>4 НК<br>5 НК |          |                                          | 0074                 | 7            | 瀋             | 陽公用                  | -<br> 發展    | 股份       |                   |                | 26.67                          |                 | 0.380             | )<br>£00,255   | i              | 99.164      | ,總导                              |            | HKD              |
|      | Δ        |                      |          | 00.                                      |                      | 1758         |               | 本<br>膨<br>石<br>倍<br> |             |          |                   |                | 19 78                          |                 | 1 0.90            | 筆數             | × 22.1<br>枚 1: | 123         | 38 振幅                            | 18         | 80.72%           |
|      |          |                      |          |                                          | 01716                |              | TI<br>T       | 毛記葵涌                 |             |          | - 14 . ~ 198.00 . |                | 19.23                          |                 | 3 100             | 最高             | ज्ञ 0.24।      |             | 0 最低                             |            | 0.0900           |
|      |          |                      |          |                                          |                      |              | -6            |                      |             |          |                   |                |                                |                 | 5.100             |                | :              | 0.090       | .0900 <sup>中48</sup><br>36.2M 內盤 |            | 0.0830<br>78 35M |
| 指    |          | 王彻                   | 創業       | - てていていていていていていていていていていていていていていていていていていて | 指数  ▲                | ▶期貨          | ▲高輔           | ▲午風瀧                 |             |          | 選版                | ▲A股            |                                |                 |                   | titis ==       | <u></u>        | 0.000       |                                  | a 1 76     | 407 47           |
|      | 損定       | 1125器/               | )<br>外開  |                                          |                      | ± ¢          | 1111年   1111  | 金服份                  | 计安托         | 今日成3     | く目選版              | 宗理             | 用户:                            |                 | に<br>第11公司が主 2113 | <b>展157</b> 3- | ¢¢ INFL        |             | <u> </u>                         | 意大化        |                  |
|      | 安1<br>査証 | 化以单小<br>锏            | 収里 ^     | 販用                                       | →結決:                 |              | 3,616.3       | 22 購買                | 〔刀:<br>≠∞≁・ |          | 3, 616. 2         | 2              | 按揭價值:<br>中國主体:                 |                 | 設111方2E)          | 座1075          | 理从上<br>T1 約4分  |             | 3,                               | 616.22     | -                |
|      | - []     | 資金股                  | 份        | 1日/<br>1日/<br>1日/                        | 円預.<br>光化理           | <br>         | 9767<br>19767 | JU /###              | 5月亚·<br>送動田 | <br>  तक |                   |                | (茶酸山道)                         |                 | U.<br>宣前備         | 00             | 日福才            |             | 3,                               | 616.22     |                  |
|      |          | 今日安:<br>今日成:         | Ht<br>☆  | 038                                      | 75°   51449  <br>388 | <u></u>      | 件             | 3,                   | 000         | 3,000    |                   |                | 24.150                         |                 | 田川県               |                |                | <u>    </u> | _                                |            |                  |
|      | - 3      | 歷史委                  | Æ        |                                          |                      |              |               |                      |             |          |                   |                |                                |                 |                   |                |                |             |                                  | 冒入         |                  |
| βP   | -        | 歷史成                  | 交        |                                          |                      |              |               |                      |             |          |                   |                |                                |                 |                   |                |                |             |                                  |            |                  |
|      |          | 現金症 股票往              | 來        |                                          |                      |              |               |                      |             |          |                   |                |                                |                 |                   |                |                |             | _                                |            | _                |
|      | EII      | PO                   | =        |                                          |                      |              |               |                      |             |          |                   |                |                                |                 |                   |                |                |             |                                  |            |                  |
|      | Н        | 公開招                  | 投播       |                                          |                      |              |               |                      |             |          |                   |                |                                |                 |                   |                |                |             |                                  |            |                  |
|      | 設        | -340.0平)<br>置        |          |                                          |                      |              |               |                      |             |          |                   |                |                                |                 |                   |                |                |             |                                  |            |                  |
|      | -        | 修改密                  | 瑪        |                                          |                      |              |               |                      |             |          |                   |                |                                |                 |                   |                |                |             |                                  |            |                  |
|      | 1        | 糸航設<br>免吉報           | 立 明 目    |                                          |                      |              |               |                      |             |          |                   |                |                                |                 |                   |                |                |             |                                  |            |                  |
|      | _        |                      | -        | •                                        |                      |              |               | Π                    | I           |          |                   |                |                                |                 |                   |                |                |             | - F                              |            |                  |
|      |          | _                    |          |                                          | _                    |              | _             | _                    |             |          | _                 | _              | 1                              | 1:02 [渚         |                   | 【異動            | ₩】莊            | 勝百貨(        | 00758-                           | HK)創道      | 3年 🗙             |
| Ē    | 谊.       | <b>b</b> :           |          |                                          |                      |              |               |                      |             |          |                   |                | Ę                              | 和 91            | .900 1.50         | 000 1.         | 66% 2.         | 66M 24      | 3.76M                            |            | ×                |
| -    | 恒        | 画指も                  | 3014     |                                          | +81                  | .50          | 53.           | 54B                  |             | 11935    | +34.4             | 14 📍           | 上證一                            |                 |                   |                |                |             |                                  | 道球由        | 00               |
|      |          | 回指連續                 | -        | -                                        | - 低水                 | < -          | 總張婁           | \$ -                 | 紅籌          | 4357.9   | -30.7             | 9              | 深證 -                           |                 | -                 | -              | -              | -           |                                  | 納其         |                  |